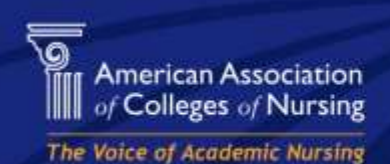

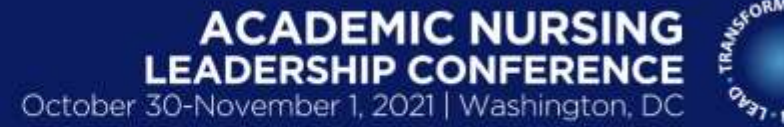

Bringing the Future into Focus: Academic Nursing's Role in Leading Change

Thank you for registering to attend AACN's Academic Nursing Leadership Conference on October 30-November 1, 2021 at the JW Marriot in Washington, DC.

As announced on October 1, 2021 AACN is requiring <u>verification of COVID-19 vaccination</u> for admittance to any AACN in-person meeting and event. **All in-person attendees must** <u>provide verification</u> of their full COVID-19 vaccination; and wear a mask at all times except when eating/drinking during indoor meetings/activities.

#### Instruction on How to Provide Verification of Your Full Covid-19 Vaccination

- AACN has partnered with **Health Pass by CLEAR** and Event Farm to provide secure and easy proof of COVID vaccination for safe entry into the conference. Trust and transparency are top priorities for AACN and our partners, and with Health Pass, users are always in control of their health information.
  - Download the free CLEAR app: <u>https://clear.app.link/EFAttendee43</u>
  - Create your Health Pass (Please see specific upload instructions below.)
- For the most efficient entry possible, every in-person attendee should **enroll with CLEAR before the event** to complete their COVID-19 pre-screening. Once your vaccination record has been uploaded to the platform, it can take up to 30 minutes for your status to be verified. We encourage all attendees to complete this process at least 24 hours before the event.

#### **Health Pass by Clear**

New to CLEAR? Enroll in 4 easy steps:

- 1. <u>Click here</u> on your mobile device to download the CLEAR App.
- 2. Follow the prompts to create your account. You'll use CLEAR to snap a photo of your driver's license and a mask-free selfie to verify your identity.
- 3. Click to add your COVID-19 vaccination. You'll use CLEAR to scan your CDC vaccination card (not a copy or a photo).

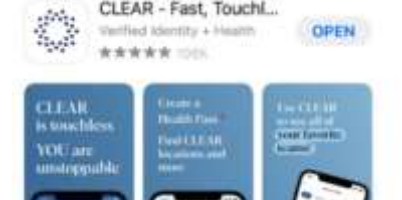

*Note:* If you did not use the link provided, <u>https://clear.app.link/EFAttendee43</u>, to download the app directly to your smartphone then you should manually add AACN's event code, EFATTENDEE43, after you have completed the required fields and uploaded your proof of vaccination via the "Have a Code?" prompt.

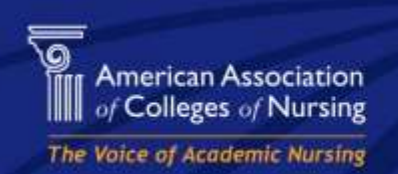

## ACADEMIC NURSING LEADERSHIP CONFERENCE

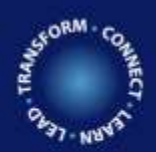

October 30-November 1, 2021 | Washington, DC

Bringing the Future into Focus: Academic Nursing's Role in Leading Change

4. Upon successful upload of your proof of vaccination, you will HEALTH PASS see an image similar to this one on the right. Now you are ready to create your Health Pass. Your pass 5. Before arriving at the event, complete your Health Pass for Attendee Health Pass faster entry at check-in at our event. Complete your Health Change Pass – a green pass is good to go! Your Health Pass is valid for 12 hours, and can be generated again as needed. Open the Enroll in CLEAR Tap "Add COVID-19 Securely Confirm Your CDC Open CLEAR app **Or Confirm Identity** Vaccination' Vaccine Card or Link to Your Health Pass Vaccine Provider

Already have a CLEAR account?

- 1. Open the CLEAR App on your mobile device and select "Health Pass" on the home screen.
- 2. Within the "Your Pass" tile at the top, click the blue "Change" link to add the event venue.
- 3. Scroll to the bottom of the list and select "All other locations"
- 4. Enter Organization Code "EFAttendee43" and follow the prompts.

### Arriving On-Site

- 1. Make sure you have a valid ID and a copy of your CDC vaccination card with you. We hope you won't need it, but we'd rather you have it, just in case.
- 2. Before you enter the venue, confirm you have an active Health Pass in CLEAR. Open the CLEAR app and click the "Your Pass" tile at the top. You may need to take a new mask-free selfie to generate your pass.
- 3. Follow the signage to the Conference Vaccination Check-In
- 4. Show conference staff your green pass and you'll receive your name badge to wear throughout the event to show you are CLEAR to enter the conference space.

# Please contact the AACN Conference Team with any questions at 202-463-6930 or conferences@aacnnursing.org.

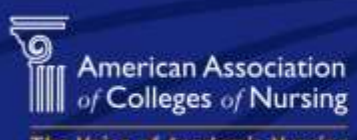

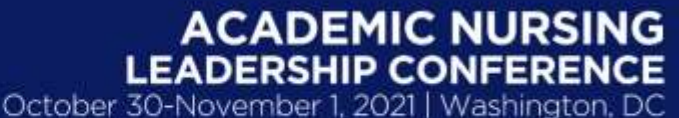

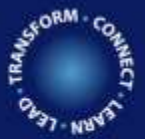

Bringing the Future into Focus: Academic Nursing's Role in Leading Change

#### FAQs

#### What is Health Pass by CLEAR?

Health Pass is a free service on the CLEAR app that connects your verified identity with your health information to provide a safer, easier way back to the places and people you love. The digital vaccine card you create will sync with Health Pass for easier access to venues accepting COVID-19 vaccinations for entry.

#### Who can use Health Pass?

Currently, anyone 18 or older with a US state ID, driver's license, US or international passport (excluding OFAC countries), or permanent resident ID is eligible for a CLEAR membership and to use Health Pass. Health Pass is a free service, but you must enroll in CLEAR to use it.

#### Why does CLEAR keep asking me to take a selfie?

Your selfie is used to verify your identity. This ensures that no one else can use your CLEAR app or your vaccine data to generate a Health Pass. That verification is good for 12 hours. If you need to show your Health Pass again after that 12-hour window, CLEAR will ask you for another selfie to ensure you're still you.

#### I already have a photo of my vaccine card on my phone. How do I add that to my Health Pass?

Clear requires a new photo of your vaccine card. It will not allow you to access your phone's camera, and may not recognize a photocopy, so please make sure you have the original card with you when you set up your account. You do NOT, however, need to bring the original card with to the event. A photo or a photocopy will work as your backup.

#### I got an error when I tried to upload my vaccine card. What did I do wrong?

Please check to make sure you are scanning your original card, not a copy. Next, check to make sure you clicked on the white Health Pass tile to add your vaccine card – NOT on the blue Digital Vaccine Card tile. Clicking on the blue tile will create an error. Finally, try switching your background - CLEAR will have an easier time scanning the card on a dark background that gives a clear contrast between the background and the card. If you are still having trouble, please reach out to <u>memberservices@clearme.com</u>.

#### My Health Pass is red - can I still participate in person?

Please make sure you have correctly uploaded your CDC vaccine card and entered your vaccine information. If the pass is still red, you will be asked to provide physical proof (ie, a CDC vaccine card and ID) of your vaccination at a secondary screening point at Check-In when you arrive. If you are unable or unwilling to provide proof of vaccination, you will not be permitted to enter the event space.

#### I received my vaccine outside of the US - can I still participate in person?

International attendees will be asked to provide physical proof of your vaccination at a secondary screening point at Check-In when you arrive. If you are unable or unwilling to provide proof of vaccination, you will not be permitted to enter the event space.

#### How does CLEAR use my data?

The vaccine information you provide to CLEAR is not shared with third-party partners – including AACN – and is just used to generate a red or green Health Pass for screening purposes. You can learn more about CLEAR's Privacy Policy <u>here</u>.

#### I'm having trouble creating my CLEAR account – where can I get more information?

If you have any questions about enrolling in CLEAR, please reach out to <u>memberservices@clearme.com</u> or tap "Get In Touch" in the app for assistance.